গণপ্রজাতন্ত্রী বাংলাদেশ সরকার মাধ্যমিক ও উচ্চ শিক্ষা অধিদপ্তর মনিটরিং অ্যান্ড ইভ্যালুয়েশন উইং বাংলাদেশ, ঢাকা

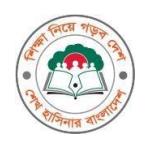

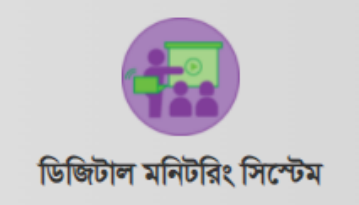

# জ্বালানি ও বিদ্যুৎ সাশ্রয় সংক্রান্ত তথ্য প্রেরণ

ওয়েব ম্যানুয়াল Version

Version <1.0> <JULY 26, 2022 >

VERSION HISTORY

| Version<br>Number | Implemented By     | Revision Date | Approved By        | Approval<br>Date |
|-------------------|--------------------|---------------|--------------------|------------------|
|                   | Esha Sheikh        |               | S.M.H Arafat       |                  |
| 1.0               | Dream71 Bangladesh | July 26,2022  | Dream71 Bangladesh |                  |
|                   | Ltd.               |               | Ltd.               |                  |

প্রয়োজনে যোগাযোগ: ০১৩১২-৫২৭১১১

# **Table of Contents**

### WEB

| লগইনঃ    | • • • | ••• |     | ••• | • • • | ••• | ••• |     | ••  | •• |     | •• | ••• |    | ••• | ••    | • |     |     | ••• | ••  |    | ••• |   | ••• | ••• | <br>    |     |       |     | ••• |     | ••  | ••• |       | •• |     | •• | ••• | •• | <br>•• | ••• |       | •• | ••• |   |
|----------|-------|-----|-----|-----|-------|-----|-----|-----|-----|----|-----|----|-----|----|-----|-------|---|-----|-----|-----|-----|----|-----|---|-----|-----|---------|-----|-------|-----|-----|-----|-----|-----|-------|----|-----|----|-----|----|--------|-----|-------|----|-----|---|
| ফর্ম : . | •••   |     |     | ••• |       |     | ••• |     | ••  | •• | ••• | •• | ••• |    | ••• |       |   | ••• |     | ••  | ••• |    | ••• | • |     |     | <br>•   | ••• | • • • |     |     |     | ••  | ••  | • • • | •  |     | •  | ••  | •• | <br>•• |     | • • • |    | ••• |   |
| ফর্ম ব্য | বিশ্ব | হাপ | না: | ••• | •••   | ••• |     | • • | ••• | •• | ••  | •• | ••  | •• | ••• | • • • |   | ••• | • • | ••  | ••  | •• | ••  | • | ••• | •   | <br>••• | ••• | •••   | ••• | ••• | • • | ••• | ••  | ••    | •• | ••• | •• | ••  | •• | <br>•• | ••• | ••    | •• | ••  | • |

# APP

| লগইন:        |  |
|--------------|--|
| ড্যাশবোর্ড:  |  |
| ফর্ম তালিকা: |  |

# **Introduction**

ডিজিটাল মনিটরিং সিস্টেম (DMS) মাধ্যমিক ও উচ্চ শিক্ষা অধিদপ্তরের মনিটরিং অ্যান্ড ইভ্যালুয়েশন উইং এর তত্ত্বাবধানে তৈরী একটি ইন্টার-অ্যাকটিভ ওয়বেবেইজ লাইভ সফটওয়্যার যা মাধ্যমিক ও উচ্চ শিক্ষা পর্যায়ের শিক্ষা প্রতিষ্ঠানের বিভিন্ন পর্যায়ের গুণগত মনিটরিং এর জন্য মাঠ পর্যায়ের কর্মকর্তাগণ মোবাইল প্লাটফর্মে এবং ডেস্কটপ কম্পিউটারে ব্যবহার করতে পারবেন।

### **WEB**

#### লগইন:

ওয়েবে লগিন করার জন্য প্রথমে <u>http://dshe.mmcm.gov.bd/</u> লিংকে প্রবেশ করতে হবে এবং নিচের চিত্রের ন্যায় লগইন পেজ আসবে।

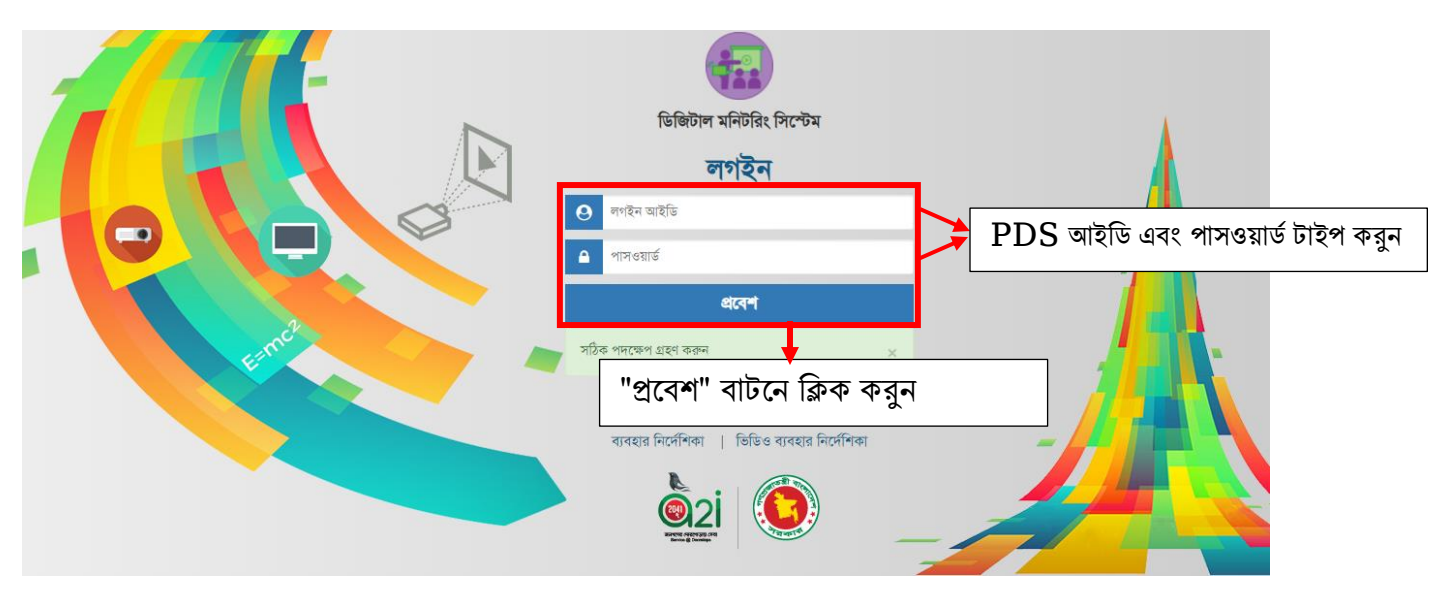

### ফর্ম:

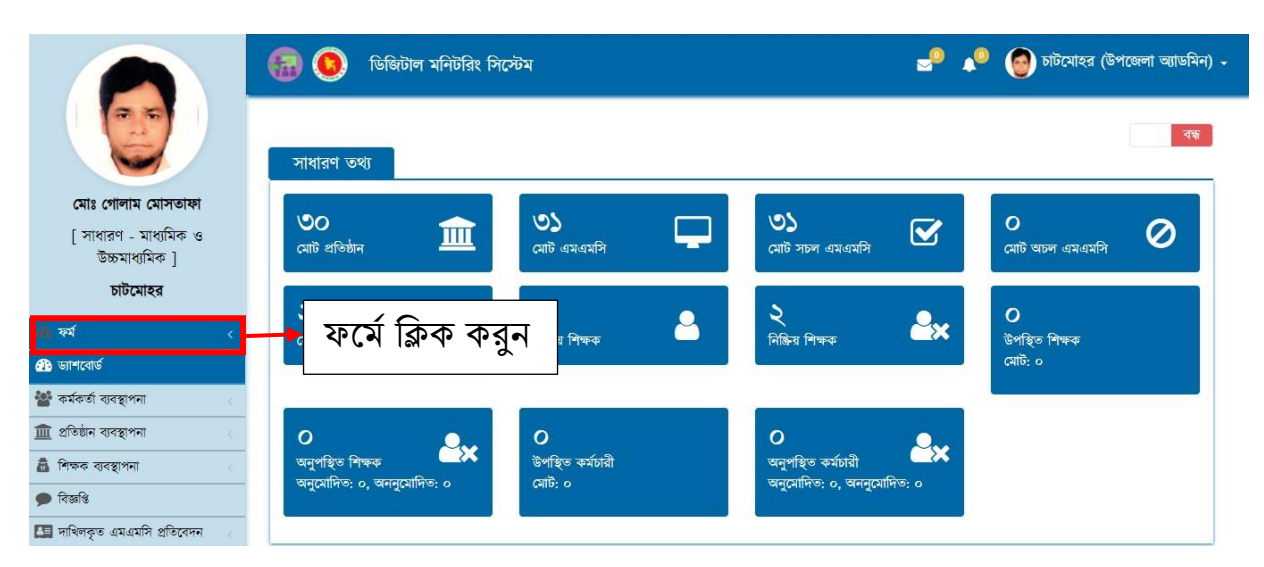

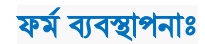

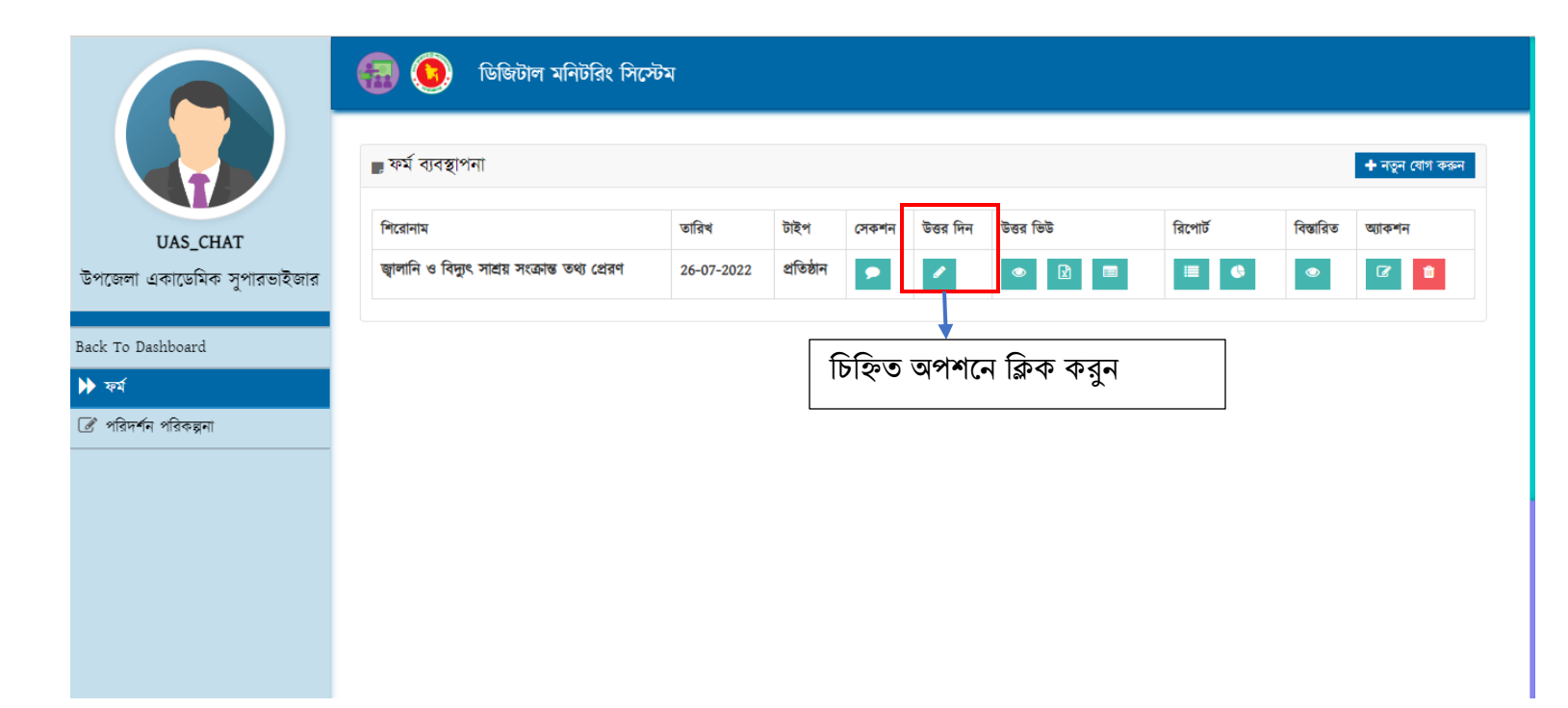

## ইআইএন নম্বর দিয়ে, আপনার উত্তর জমা দিন।

(EIIN নম্বর লোড হতে কখনও কখনও একটু সময় নিতে পারে, দয়া করে একটু অপেক্ষা করুণ)

|                             | 🕢 তিজিটাল মনিটরিং সিস্টেম                                        |
|-----------------------------|------------------------------------------------------------------|
|                             | জ্বালানি ও বিদ্যুৎ সাশ্রয় সংক্রান্ত তথ্য প্রেরণ                 |
| UAS_CHAT                    |                                                                  |
| উপজেলা একাডেমিক সুপারভাইজার | EIIN नवत:                                                        |
|                             | 125403                                                           |
| Back To Dashboard           |                                                                  |
| ▶ ফর্ম                      |                                                                  |
| 🕜 পরিদর্শন পরিকল্পনা        |                                                                  |
|                             | অফিস এবং শিক্ষা প্রতিষ্ঠানসমূহে ২৫% বিদ্যুৎ ব্যবহার কম সংক্রান্ত |
|                             | 1. অভগের নাম                                                     |
|                             |                                                                  |
|                             | 2. জেলার নাম<br>:                                                |
|                             |                                                                  |
|                             | 3. উপজেগার নাম                                                   |
|                             |                                                                  |
|                             |                                                                  |

# <u>APP</u>

লগইন: গুগোল প্লে স্টোর এ Digital monitoring system লিখে অ্যাপটি ডাউনলোড করুণ। যাদের পূর্বেই ডাউনলোড করা ছিল তারা গুগোল প্লে স্টোর এ গিয়ে অনুরুপভাবে লিখে আপডেট করে নেবেন।

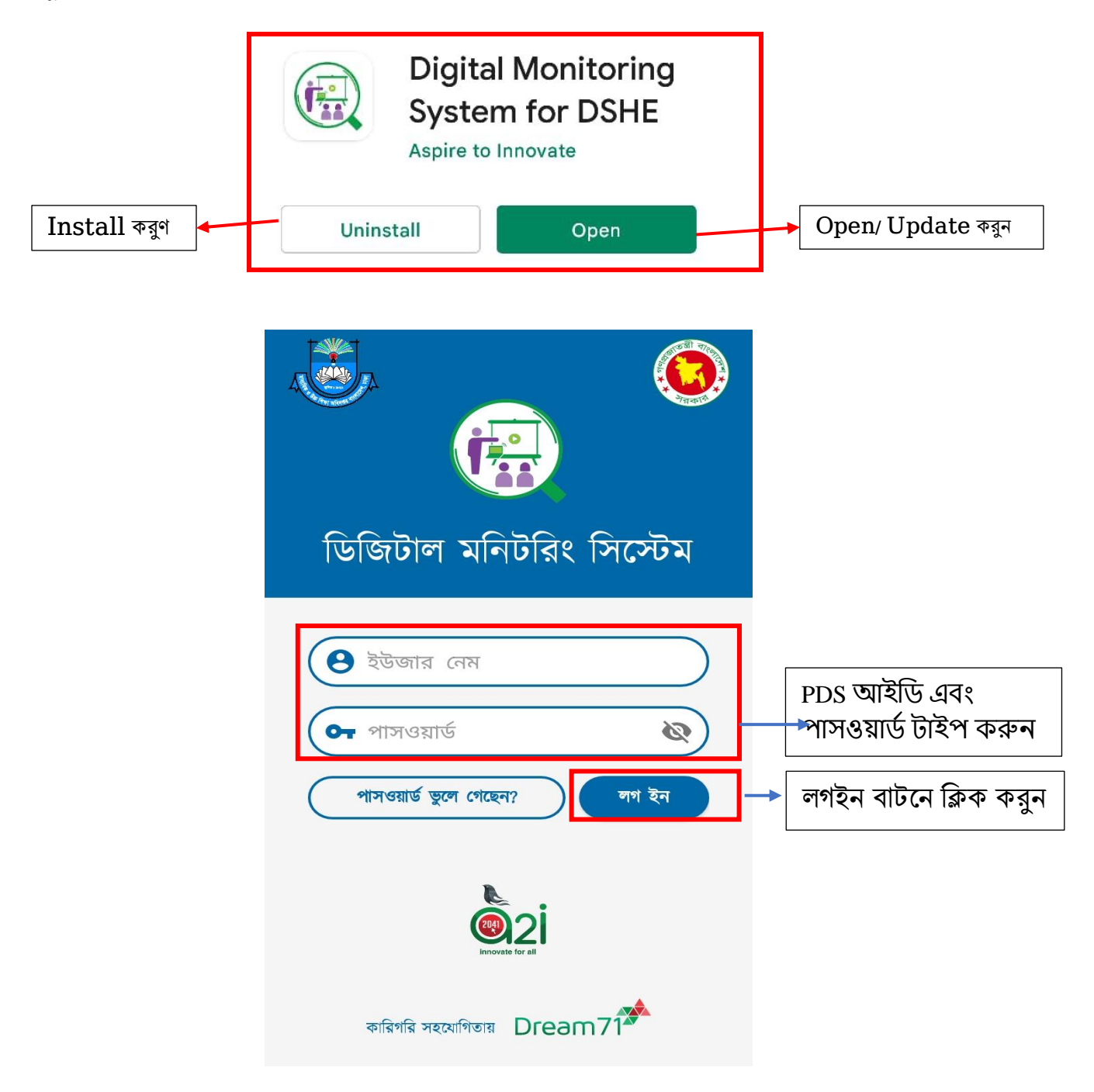

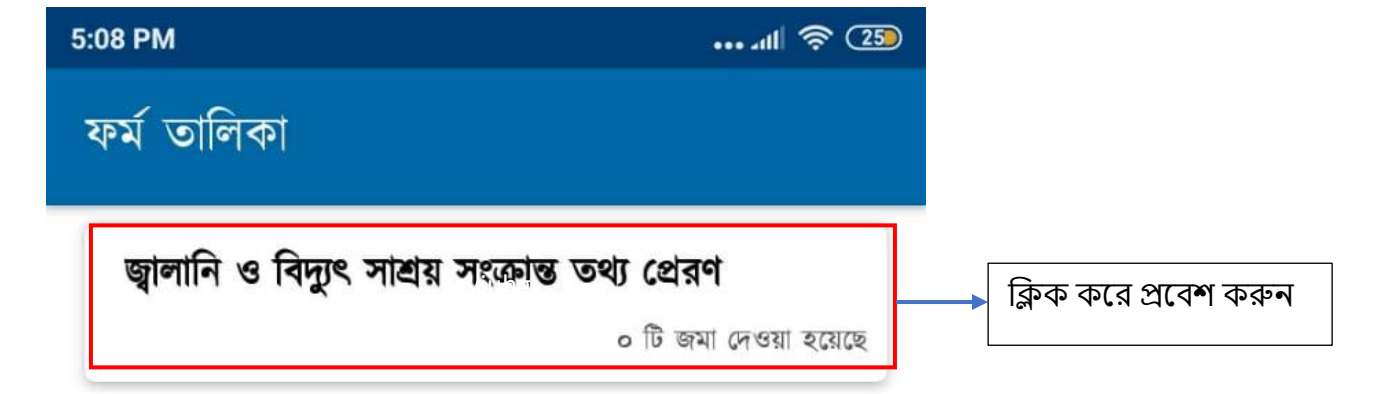

### ফৰ্ম তালিকাঃ

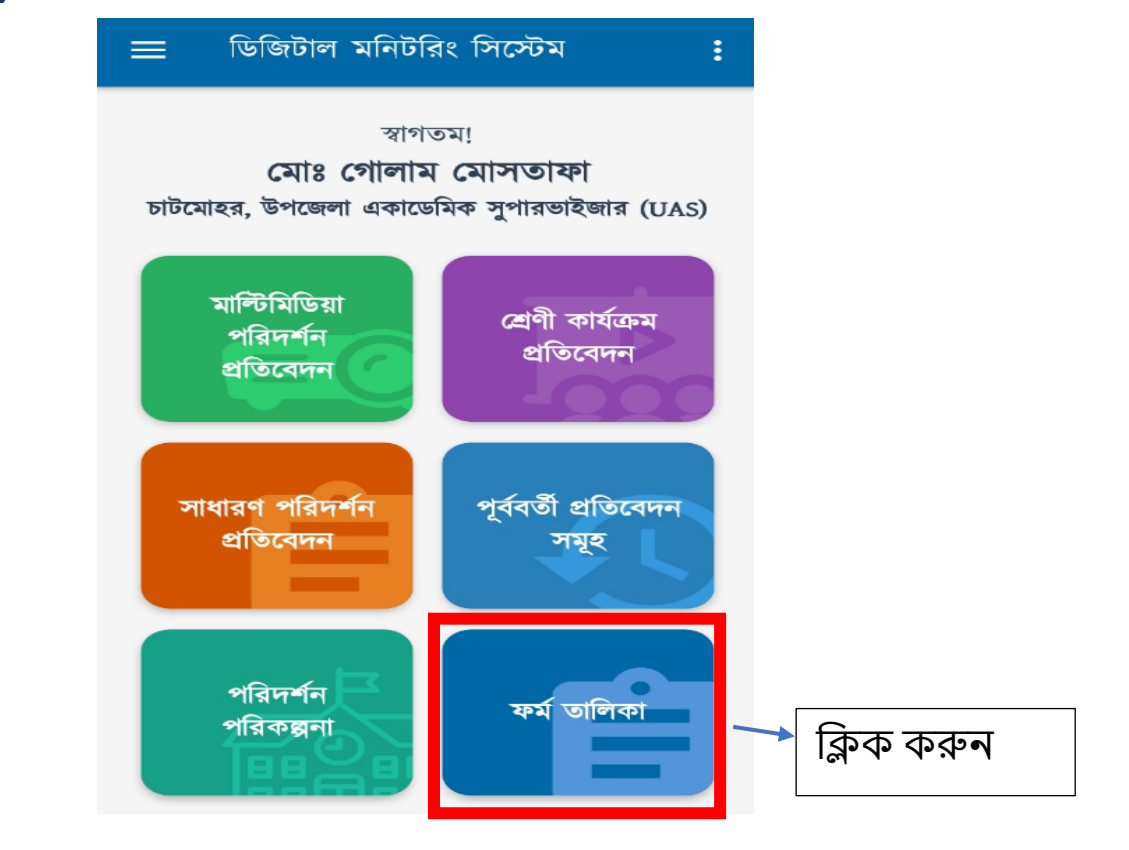

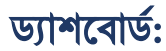

প্রতিষ্ঠানের EIIN নম্বর লিখে সবগুলো ফিল্ড পূরণ করুন

|                                                                     | 5:09 PM                              |                                     |
|---------------------------------------------------------------------|--------------------------------------|-------------------------------------|
| জ্বালানি ও বিশ্যুৎ সাশ্রর সংক্রান্ত তথ্য প্রেরণ                     | জ্বালানি ও বিদ্যুৎ সাশ্রয় য         | সংক্রান্ত তথ্য প্রেরণ               |
| অফিস এবং শিক্ষা প্রতিষ্ঠানসমূহে ২৫% বিদ্যুৎ<br>ব্যবহার কম সংক্রান্ত | অফিস এবং শিক্ষা প্রতিয<br>ব্যবহার কম | ঠানসমূহে ২৫% বিদ্যুৎ<br>৷ সংক্রান্ত |
| অঞ্চলের নাম                                                         | জেলার নাম                            |                                     |
| Chittagong                                                          |                                      |                                     |
| পরবর্তী ধাপ                                                         | Cox's bazar                          |                                     |
|                                                                     | পূর্ববর্তী ধাপ                       | পরবর্তী ধাপ                         |

|                                                                     | 5:09 PM                                                             |
|---------------------------------------------------------------------|---------------------------------------------------------------------|
| জ্বালানি ও বিদ্যুৎ সাশ্রয় সংক্রান্ত তথ্য প্রেরণ                    | জ্বালানি ও বিদ্যুৎ সাশ্রয় সংক্রান্ত তথ্য প্রেরণ                    |
| অফিস এবং শিক্ষা প্রতিষ্ঠানসমূহে ২৫% বিদ্যুৎ<br>ব্যবহার কম সংক্রান্ত | অফিস এবং শিক্ষা প্রতিষ্ঠানসমূহে ২৫% বিদ্যুৎ<br>ব্যবহার কম সংক্রান্ত |
| উপজেলার নাম                                                         | তথ্য প্রাপ্ত প্রতিষ্ঠানের সংখ্যা                                    |
| Cox's Bazar Sadar                                                   | 20                                                                  |
| পূর্ববর্তী ধাপ পরবর্তী ধাপ                                          | পূর্ববর্তী ধাপ পরবর্তী ধাপ                                          |

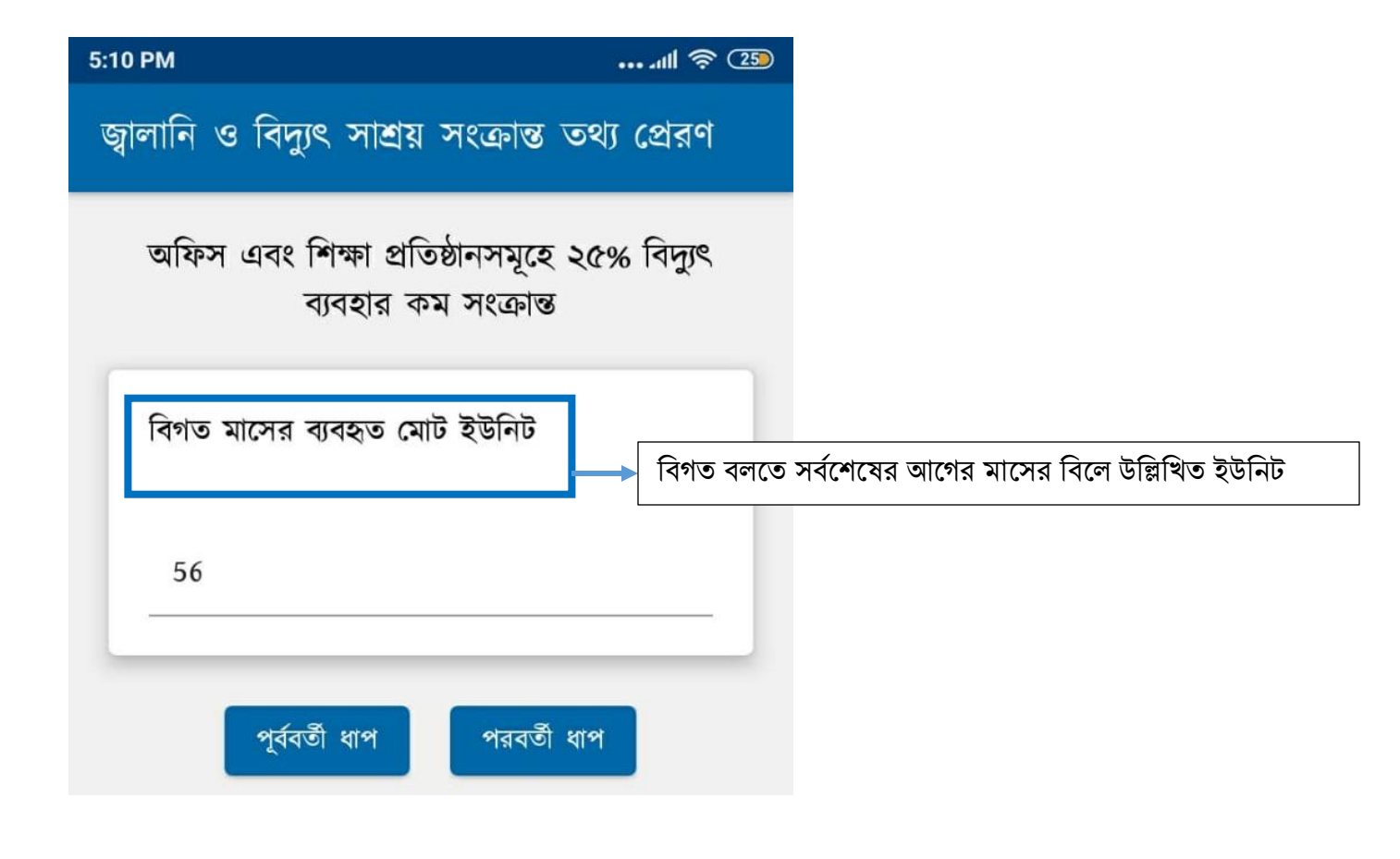

| জ্বালানি ও বিদ্যুৎ সাশ্রয় সংক্রান্ত তথ্য প্রেরণ                    |                                                      |
|---------------------------------------------------------------------|------------------------------------------------------|
| অফিস এবং শিক্ষা প্রতিষ্ঠানসমূহে ২৫% বিদ্যুৎ<br>ব্যবহার কম সংক্রান্ত |                                                      |
| বর্তমান মাসের ব্যবহৃত মোট ইউনিট                                     | বৰ্তমান মাস বলতে সৰ্বশেষ বিদ্যুৎ বিলে উল্লিখিত ইউনিট |
|                                                                     |                                                      |
| পূর্ববর্তী ধাপ পরবর্তী ধাপ                                          |                                                      |

| জ্বালানি ও বিদ্যুৎ সাশ্রয় সংক্রান্ত তথ্য প্রেরণ                    |
|---------------------------------------------------------------------|
| অফিস এবং শিক্ষা প্রতিষ্ঠানসমূহে ২৫% বিদ্যুৎ<br>ব্যবহার কম সংক্রান্ত |
| বিদ্যুৎ ব্যবহার হ্রাসের শতকরা হার                                   |
| 34%                                                                 |
| পূর্ববর্তী ধাপ                                                      |

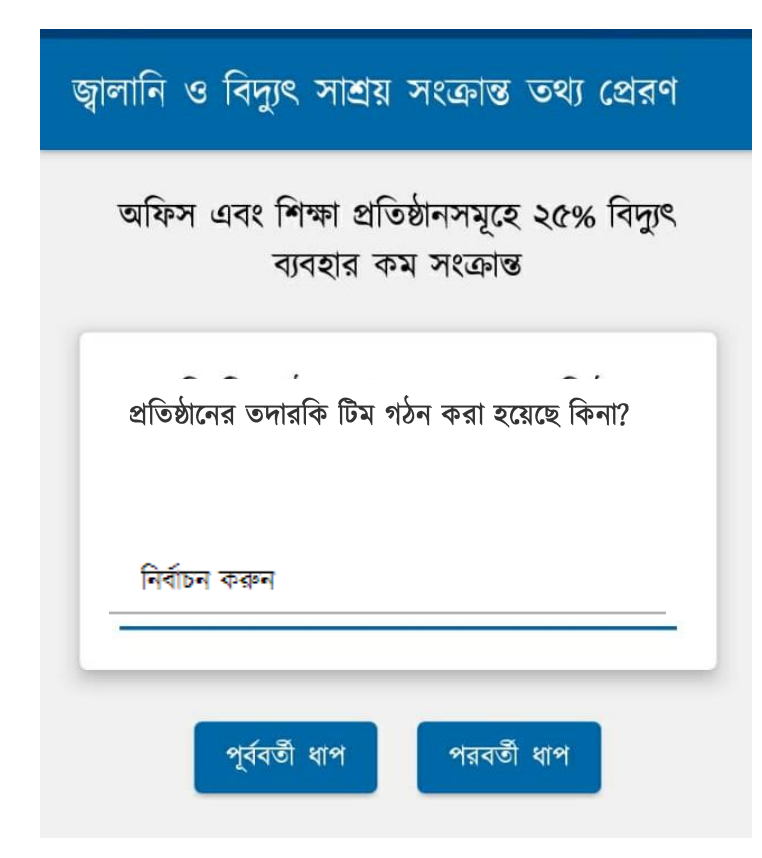

| জ্বালানি ও বিদ্যুৎ সাশ্রয় সংক্রান্ত তথ্য প্রেরণ                    |                                         |
|---------------------------------------------------------------------|-----------------------------------------|
| অফিস এবং শিক্ষা প্রতিষ্ঠানসমূহে ২৫% বিদ্যুৎ<br>ব্যবহার কম সংক্রান্ত |                                         |
| মন্তব্য                                                             |                                         |
| মন্তব্য দিন                                                         |                                         |
| পূর্ববর্তী ধাপ                                                      |                                         |
|                                                                     |                                         |
| জ্বালানি ও বিদ্যুৎ সাশ্রয় সংক্রান্ত তথ্য প্রেরণ                    |                                         |
|                                                                     | প্রতিবেদন সফল হলে এই মেসেজটি<br>দেখাবে। |
| প্রতিবেদন সফলভাবে পাঠানো হয়েছে।<br>ঠিক আছে                         |                                         |
|                                                                     |                                         |